## Configuring a SAML 2.0-based identity provider for Integrated Cyber Defense Manager

If you use a SAML 2.0-based identity provider, follow these steps to configure it in Symantec Integrated Cyber Defense Manager and in your identity provider.

For a video tutorial on configuring SAML 2.0-based identity provider for Integrated Cyber Defense Manager:

See Configuring Integrated Cyber Defense Manager with a SAML 2.0-based identity provider

## Before you begin

- Log on to Integrated Cyber Defense Manager and select ICDm > Settings > Access and Authentication.
- Log on to your identity provider's administration console.

## To configure a SAML 2.0-based identity provider for Integrated Cyber Defense Manager

- Table: Add and configure a new application for Integrated Cyber Defense Manager in the identity provider describes providing information from Integrated Cyber Defense Manager to the identity provider.
- Table: Configure the identity provider in Integrated Cyber Defense Manager details providing information from the identity provider to Integrated Cyber Defense Manager.

Note the reverse order of the columns.

Table: Add and configure a new application for Integrated Cyber Defense Manager in the identity provider

| Step | In Integrated Cyber Defense Manager                                                                                                    | In the identity provider console                                                                                                    |
|------|----------------------------------------------------------------------------------------------------|----------------------------------------------------------------------------------------------------|
| 1    | From the drop-down menu, select <b>SAML 2.0-based</b><br>Identity Provider.                                                                                                    | Create a new SAML 2.0 application and enter an application name that reflects the access that you want to allow.                                                                                                    |
| 2    | Copy the Relay State URL.<br>This URL is the landing URL for the Symantec cloud<br>console.                                                                                                    | Paste the Relay State value into the <b>Relay State</b> field,<br>which is sometimes called <b>Default Relay State</b> .<br>SAML protocol considers this field as optional, but<br>here, the Relay State URL is required.                                                                                                    |
| 3    | Copy the single sign-on URL.<br>URL values are also listed for <b>Audience URI</b> ,<br><b>Service provider (SP) ID</b> , <b>Service provider (SP) ID</b> ,<br><b>Single logout URL</b> , and <b>SP issuer</b> . If any of these<br>values vary from the single sign-in URL, use it<br>instead. | <ul> <li>Paste the URL into the following fields for single sign-on:</li> <li>Single sign-in</li> <li>Audience URI <ul> <li>This field is sometimes called Reply URL or ACS URL.</li> </ul> </li> <li>Service provider (SP) ID <ul> <li>This field is sometimes called Entity ID.</li> </ul> </li> <li>Paste the URL into the following fields for single sign-out: <ul> <li>Single logout URI</li> </ul> </li> </ul> |

This field is sometimes called Logout URL.

• SP issuer

Not all field names exist on all identity providers.

| 4 | Copy the required assertion attributes that display on the screen.                            | Add the required assertion attributes:                                                                                                    |
|---|-----------------------------------------------------------------------------------------------|----------------------------------------------------------------------------------------------------|
|   |                                                                                               | • Name: PartnerUserId                                                                                                    |
|   |                                                                                               | Value: user.email                                                                                                    |
|   |                                                                                               | This value may also be any unique value on the identity provider side. For example, it can be object_id for Azure.                                                                                                    |
|   |                                                                                               | • Name: Email                                                                                                    |
|   |                                                                                               | <ul> <li>Value: user.email</li> <li>Name: FirstName</li> <li>Value: user.firstName</li> <li>Name: LastName</li> </ul>                                                                                                    |
|   |                                                                                               |                                                                                                    |
|   |                                                                                               |                                                                                                    |
|   |                                                                                               |                                                                                                    |
|   |                                                                                               | Value: user.lastName                                                                                                    |
| 5 | Copy the required group assertion attributes that display on the screen.                      | Add the required group assertion attributes:                                                                                                    |
|   |                                                                                               | • Name: Groups                                                                                                    |
|   |                                                                                               | Filter: Matches regex .*                                                                                                    |
|   |                                                                                               | Azure administrators should follow Microsoft's<br>instructions and set <b>groupMembershipClaims</b> to <b>All</b> or<br><b>SecurityGroup</b> . For details, see the section "Configure<br>group claims for SAML applications using SSO<br>configuration" on the following webpage: |
|   |                                                                                               | <u>Configure group claims for applications with Azure Active</u><br><u>Directory</u>                                                                                                    |
| 6 | Next to <b>Signature Certificate</b> , select <b>Download</b> . Save the file to your device. | This certificate is required for encryption and single sign-<br>out. You may need to upload it under a field or property<br>such as <b>SP Certificate</b> .                                                                                                    |
|   |                                                                                               | Browse to the signature certificate file on your device, and then upload the certificate.                                                                                                    |
| 7 |                                                                                               | Add groups and users to the application.                                                                                                    |
| 8 |                                                                                               | Save your configuration.                                                                                                    |

The following table reverses the columns for an easier workflow.

## Table: Configure the identity provider in Integrated Cyber Defense Manager

| Step | In the identity provider console                                 | In Integrated Cyber Defense Manager                                               |
|------|------------------------------------------------------------------|-----------------------------------------------------------------------------------|
| 1    | Copy the URL for the identity provider's single sign-on URL.     | Under <b>Sign-in URL,</b> paste the identity provider's single sign-on URL.       |
|      | This URL is sometimes called Login URL.                          |                                                                                   |
| 2    | Copy the URL for the identity provider's single sign-out<br>URL. | Under <b>Sign-out URL</b> , paste the identity provider's single<br>sign-out URL. |
|      | This URL is sometimes called <b>Logout URL</b> .                 |                                                                                   |
| 3    | Copy the value for the <b>Identity Provider Issuer</b> .         | Under <b>IDP Identity ID</b> , paste the identity provider's issuer               |
|      | This UDL is constitutes called Identity Dravider ID              | ID.                                                                               |

This URL is sometimes called Identity Provider ID.

The certificate must be in the X.509 Base64

4 Download the identity provider's verification certificate Unc and save the file to your device. bro

format.

Under **Verification Certificate**, select the upload icon to browse to the certificate file on your device, and then upload the certificate.

5Copy the name from the group assertion attribute that<br/>you previously added.Under Assertion Attribute for the User Group Value,<br/>paste the group assertion attribute name or the URI.

| 6 | Locate the group name or group identifier (GUID) for<br>your group.<br>For example, use the group name in Okta, but use the<br>GUID for Azure. | Under Portal Access Control, select Add.                                                                                                    |  |
|---|----------------------------------------------------------------------------------------------------|----------------------------------------------------------------------------------------------------|--|
|   |                                                                                                    | Under <b>Group Name</b> , add the group name exactly as it appears in the identity provider. The group name is case-sensitive.                                                                                                    |  |
|   | To obtain the GUID for the group for Azure, see:                                                                                               | For Azure, add the GUID for the group.                                                                                                    |  |
|   | <u>Edit your group information using Azure Active Directory</u>                                                                                | Select the role that the users of this group have in<br>Integrated Cyber Defense Manager, and then select <b>Add</b> .<br>You can add more than one group. From the<br>action menu, you can move up a group's priority<br>or down, or you can edit or delete a group. |  |
|   |                                                                                                    |                                                                                                    |  |
|   |                                                                                                    | The order of the groups represents the priority of roles, in instances where a user appears in more than one group.                                                                                                    |  |
| 7 |                                                                                                    | Select <b>Save</b> and then select <b>Yes</b> .                                                                                                    |  |

You should then be able to log on to Integrated Cyber Defense Manager using your identity provider credentials. When you log on to Integrated Cyber Defense Manager for the first time, your account is created.

Once the users are created in Integrated Cyber Defense Manager, synchronization through SAML 2.0 does not further affect their assigned roles. To adjust the assigned roles for existing users in Integrated Cyber Defense Manager, go to **Endpoint > Settings >** Administrators and Roles.

See <u>Changing identity providers in Integrated Cyber Defense Manager</u>

See <u>Configuring an identity provider</u>

Was this helpful?

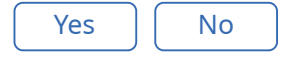

Copyright ©2019 Symantec Corporation. All rights reserved.